▶▶学外から電子ブックを読む

学認+bReader Cloud認証

HOKKAIDO UNIVERSITY LIBRARY

以下の手順で自宅・外出先などからMaruzen eBook Library(MeL)の電子ブックを 読むことができます。

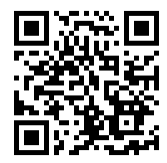

北海道大学 Maruzen eBook Library <a href="https://elib.maruzen.co.jp/elib/html/Top">https://elib.maruzen.co.jp/elib/html/Top</a>

## 学外・スマホから利用する3ステップ

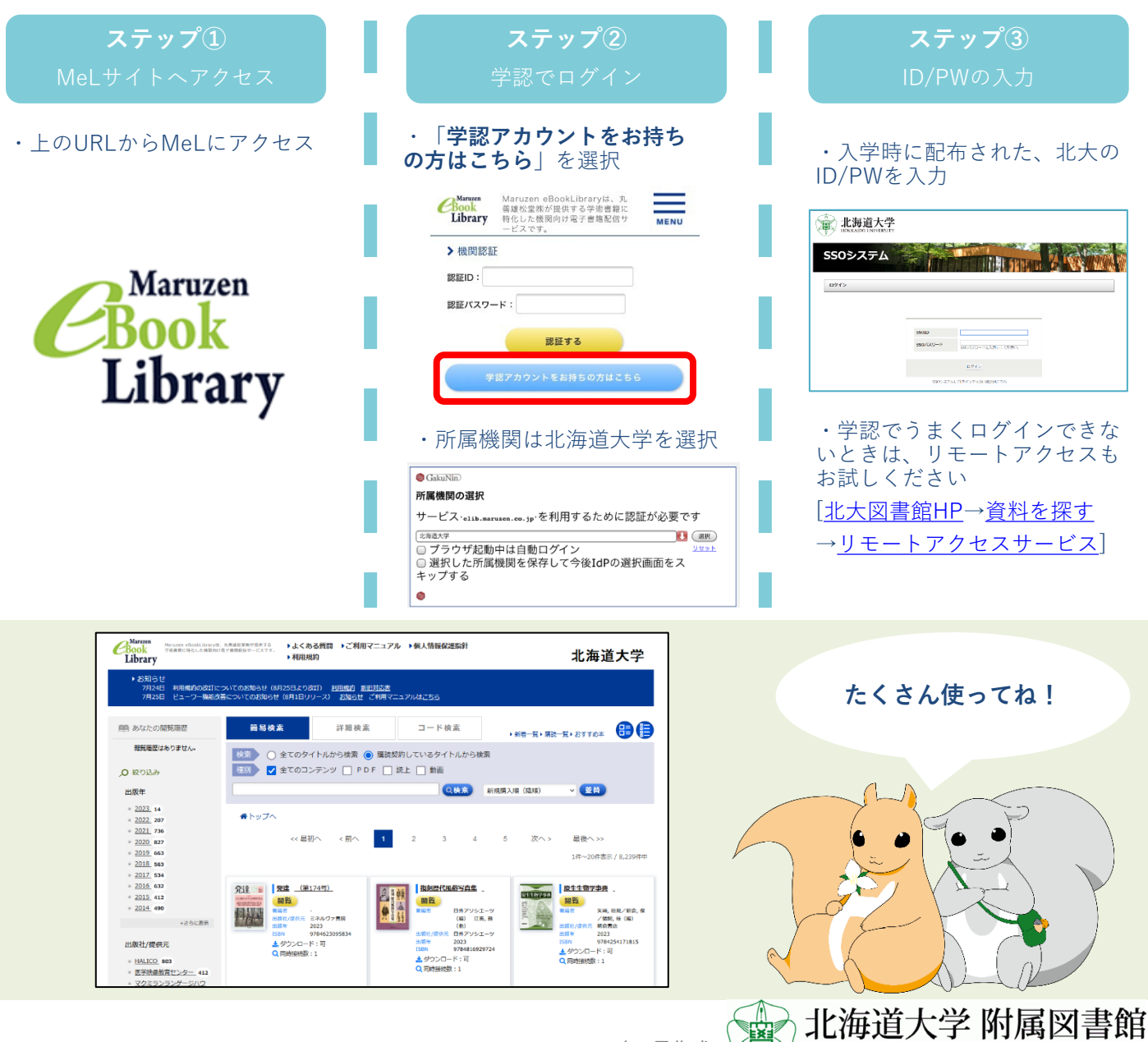

©KINOKUNIYA COMPANY LTD 2023年8月作成